## **Temporary RocketLinx and Java Compatibility Issue**

There is a known condition in which a user will be unable to open the web server interface of RocketLinx managed switches. This condition occurs after Java Version 7 Update 51 is installed in the PC and using Java with the default browser security settings. Previous versions of Java will not exhibit this behavior.

Comtrol is aware of and actively working to correct this situation, which will be resolved shortly.

These products **are** currently compatible with Java Runtime Environment (Version 7 Update 51) if the latest firmware version is uploaded.

- ES8508 <u>v1.3c</u>
- ES8508F <u>v1.3c</u>
- ES8509XT <u>v1.4</u>

The following products **are temporarily not** compatible with Java Runtime Environment (Version 7 Update 51): ES7506, ES7510, ES7510-XT, ES7528, ES8510, ES8510-XT, E8510-XTE, and ES9528.

Please note the following list specifies the firmware version in which this issue will be resolved and provides a link to the file download location:

- ES7506 <u>v2.3</u>
- ES7510 <u>v1.3b</u>
- ES7510-XT <u>v1.3b</u>
- ES7528 <u>v1.4a</u>
- ES8510/ES8510-XT <u>v2.7b</u>
- E8510-XTE <u>v2.7a</u>
- ES9528/ES9528-XT <u>v1.4a</u>

## **Demonstration of the Issue**

1. Open web browser and enter IP address of the RocketLinx. A Java pop-up message showing:

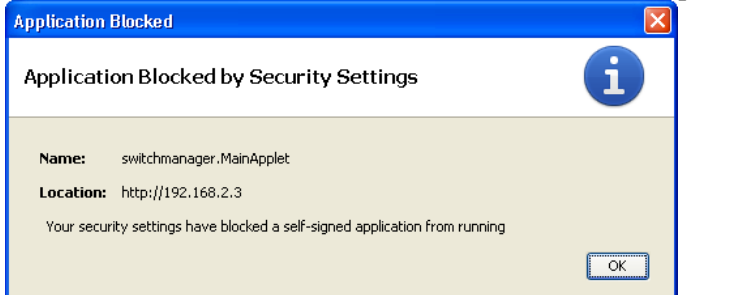

2. When OK is clicked, this pop-up presents itself.

| Application                   | Blocked for Security                                                                                              |                  |
|-------------------------------|----------------------------------------------------------------------------------------------------|------------------|
| The                           | application cannot be run.                                                                                        |                  |
| Name:<br>Location:<br>Reason: | switchmanager<br>http://192.168.2.3<br>Your security settings have blocked a self-signed application from running |                  |
|                               | ОК                                                                                                    | More Information |

3. When OK is selected, the browser displays the following

| Switch Manager - Windows Internet Explorer                  |                                               |
|-------------------------------------------------------------|-----------------------------------------------|
|                                                             | 💌 🗟 🐓 🗙 🛿 Google                              |
| Eile Edit View Favorites Iools Help                         |                                               |
| 🚖 Favorites 🛛 🚖 🙋 FTP 🙋 Comtrol 31300-7 🙋 AP COmtrolTest2.1 |                                               |
| Switch Manager                                              | 🟠 🔹 🖾 🕤 🖃 🖶 🗕 <u>P</u> age 🔹 <u>S</u> afety 🕶 |
| Error. Click for details                                    |                                               |

## Workaround (Implement as a Temporary Solution)

1. Open the Windows Control Panel and select the JAVA applet.

| 🕌 Java Control Panel                                                                                                    |           |     | ×   |  |  |  |
|----------------------------------------------------------------------------------------------------|-----------|-----|-----|--|--|--|
| General Update Java Security Advanced                                                                                                    |           |     |     |  |  |  |
| About<br>View version information about Java Control Panel.                                                                                                    |           |     |     |  |  |  |
| Network Settings                                                                                                    |           |     |     |  |  |  |
| Network settings are used when making Internet connections. By default, Java will use the network<br>settings in your web browser. Only advanced users should modify these settings. |           |     |     |  |  |  |
| Netwo                                                                                                    | rk Settin | igs |     |  |  |  |
| Temporary Internet Files                                                                                                    |           |     |     |  |  |  |
| Files you use in Java applications are stored in a special folder for quick execution later. Only<br>advanced users should delete files or modify these settings.                    |           |     |     |  |  |  |
| Settings                                                                                                    | Viev      | v   |     |  |  |  |
| Java in the browser is enabled. See the Security tab                                                                                                    |           |     |     |  |  |  |
|                                                                                                    |           |     |     |  |  |  |
|                                                                                                    |           |     |     |  |  |  |
|                                                                                                    |           |     |     |  |  |  |
|                                                                                                    |           |     |     |  |  |  |
|                                                                                                    |           |     |     |  |  |  |
|                                                                                                    |           |     |     |  |  |  |
|                                                                                                    |           |     |     |  |  |  |
|                                                                                                    |           |     |     |  |  |  |
| OK Can                                                                                                    | cel 🛛     | Арр | oly |  |  |  |

- 2. Click the **Security** tab.
- 3. Slide the Security Level indicator from High to Medium, click Apply and OK.

| 🛃 Java Control Panel                                                                                    |                    |  |  |  |  |
|----------------------------------------------------------------------------------------------------|--------------------|--|--|--|--|
| General Update Java Security Advanced                                                                   |                    |  |  |  |  |
| ☑ Enable Java content in the browser                                                                    |                    |  |  |  |  |
| Security Level                                                                                          |                    |  |  |  |  |
| - Very High - High (minimum recommended)                                                                |                    |  |  |  |  |
| Medium                                                                                                  |                    |  |  |  |  |
| Least secure setting - All Java applications will be allowed to run after presenting                    | a security prompt. |  |  |  |  |
| Exception Site List                                                                                     | 00.000000000000    |  |  |  |  |
| Applications launched from the sites listed below will be allowed to run after the<br>security prompts. | 2 appropriate      |  |  |  |  |
| Click Edit Site List<br>to add items to this list.                                                      | e List             |  |  |  |  |
| Restore Security Prompts Manag                                                                          | e Certificates     |  |  |  |  |
| OK                                                                                                    | Apply              |  |  |  |  |

4. Now when you close and re-open the browser and open the page to your RocketLinx you should show something like this:

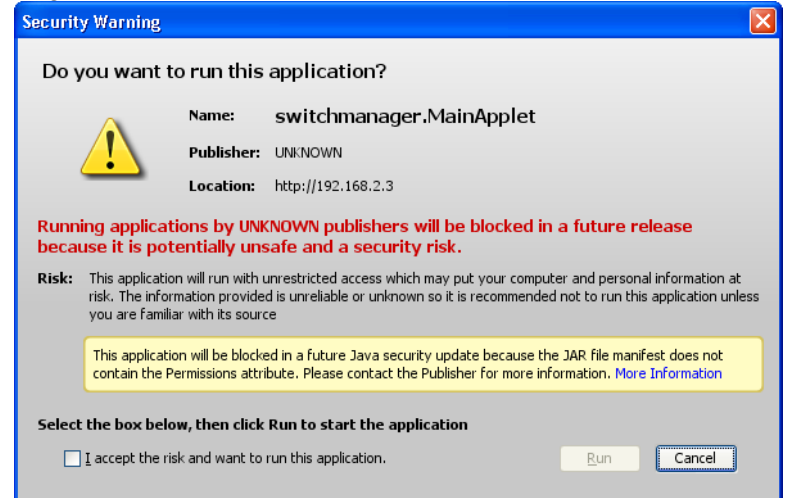

5. Click I Accept the risk and want to run this application and then click Run to continue.